# ี แนะนำเครื่องมือและวิธีย้ายไฟล์ข้อมูล จาก Google Drive ไปยัง One Drive

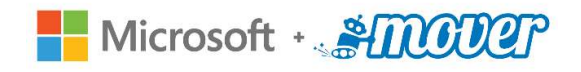

Mover acquired by Microsoft!

เครื่องมือที่จะมาแนะนำวันนี้ คือ Mover.io ซึ่งใช้ผ่าน Web browser ได้โดยไม่ต้องติดตั้งอะไรเลย Mover เป็นบริษัทย้ายข้อมูลที่ถูก Microsoft ซื้อมาตั้งแต่ปี 2019 นั่นทำให้การย้ายไฟล์มา OneDrive ทำได้ ฟรี และ ไม่จำกัดปริมาณ แถมทำได้เร็วมากๆ

เริ่มต้นใช้งาน ไปที่ <u>app.mover.io/</u>ได้เลย สิ่งแรกที่ต้องทำ คือ ลงชื่อเข้าใช้งานระบบในกรณีนี้ให้ใช้ อีเมลล์จุฬาฯ <u>Fristname.L@chula.ac.th</u>

| คลิก Sign in with Microsoft                               | ใส่อีเมลล์จุฬา                                                                                                    |  |  |  |  |  |  |
|-----------------------------------------------------------|----------------------------------------------------------------------------------------------------|--|--|--|--|--|--|
| Sign In                                                   | Microsoft                                                                                                    |  |  |  |  |  |  |
|                                                           | Sign in                                                                                                    |  |  |  |  |  |  |
| Sign in with Microsoft                                    | Email, phone, or Skype                                                                                                    |  |  |  |  |  |  |
|                                                           | No account? Create one!                                                                                                    |  |  |  |  |  |  |
|                                                           | Can't access your account?                                                                                                    |  |  |  |  |  |  |
|                                                           | Back Next                                                                                                    |  |  |  |  |  |  |
| Sign in with your old Mover account                       |                                                                                                    |  |  |  |  |  |  |
| By signing in, you agree to Mover's Terms and Conditions. | ୠ Sign-in options                                                                                                    |  |  |  |  |  |  |
| ใส่รหัสย่าน                                               | คลิก Accent                                                                                                    |  |  |  |  |  |  |
|                                                           | Πωπιλέζερι                                                                                                    |  |  |  |  |  |  |
| M Chula                                                   | Microsoft                                                                                                    |  |  |  |  |  |  |
|                                                           | kasorn.p@chula.ac.th                                                                                                    |  |  |  |  |  |  |
| ← kasom.p@chula.ac.th                                     | Permissions requested                                                                                                    |  |  |  |  |  |  |
| Enter password                                            | Office 365 Mover<br>mover.io                                                                                                    |  |  |  |  |  |  |
|                                                           | This application is not published by Microsoft or<br>your organization.                                                                                                    |  |  |  |  |  |  |
| Forgot my password                                        | This app would like to:                                                                                                    |  |  |  |  |  |  |
| Sign in                                                   | <ul> <li>Maintain access to data you have given it access to</li> <li>View your basic profile</li> </ul>                                                                                                    |  |  |  |  |  |  |
| ใช้ชื่ออีเมลจุฬาฯ และรหัสผ่าน CUNET                       | Accepting these permissions means that you allow this app to use<br>your data as specified in their terms of service and privacy<br>statement. You can change these permissions at<br>https://myapps.microsoft.com. Show details |  |  |  |  |  |  |
| Sign-in with your email address and password.             | Does this app look suspicious? Report it here                                                                                                    |  |  |  |  |  |  |
| More detail : www.it.chula.ac.th/office365                | Cancel Accept                                                                                                    |  |  |  |  |  |  |

#### เมื่อทำตามขั้นตอนด้านบนเรียบร้อยแล้วจะปรากฏหน้าต่าง การย้ายข้อมูลขึ้นมาดังภาพ ขั้นตอนถัดไปให้เลือก Authorize New Connector (ต้นทาง)

| moder                 | A Transfer Wizard       | Aigration Manager (م |                                                              | Help Support kasorn.p@chula                                                                            |
|-----------------------|-------------------------|----------------------|--------------------------------------------------------------|----------------------------------------------------------------------------------------------------|
| Step 1: Select source |                         | Irce                 | Step 2: Select destination                                   | Select a Source and Destination to start                                                               |
|                       | Authorize New Connecto  | л <b>г</b>           | Authorize New Connector                                      | Please select a Source connector and then a Destination<br>connector to begin migrating or backing up. |
|                       |                         | Step 1 ให้คลิ        | า Authorize New Connector (ต้น                               | ทาง)                                                                                                   |
|                       |                         | Step 2 ให้เลือ       | ก Google Drive (Single User) เท่า                            | านั้น                                                                                                  |
|                       |                         | Step 3 ให้คลิ        | n Authorize                                                  |                                                                                                    |
| Egn                   | yte                     | Authorize            |                                                              |                                                                                                    |
| G SI                  | uite (Admin)            | Authorize            |                                                              |                                                                                                    |
| Goo                   | gle Cloud Storage       | Authorize            |                                                              |                                                                                                    |
|                       | gle Drive (Single User) | Authorize            | Please provide a name for yc<br>connector and any required o | ur Google Drive (Single User)<br>redentials.                                                           |
| Offic                 | e 365 (OneDrive/Share   | Authorize            | Display Name                                                 |                                                                                                    |
| -                     |                         |                      | Google Drive (Single User)                                   | 2                                                                                                    |
| One One               | Drive Consumer          | Authorize            | Need help?                                                   |                                                                                                    |
| One                   | Drive for Business (Sin | Authorize            |                                                              | Authorize                                                                                              |
|                       |                         | ~                    |                                                              |                                                                                                    |
|                       |                         |                      |                                                              |                                                                                                    |
| р4                    |                         |                      | Step 5                                                       |                                                                                                    |
| ามีชื่อบ้             | íญชีทีการต้องแ          | ล้วให้เลือกบัญขึ     | ่นั้นได้เลย ใส่อีเมลลํจุฬา จากนั้นคลิ                        | กถัดไป                                                                                                 |

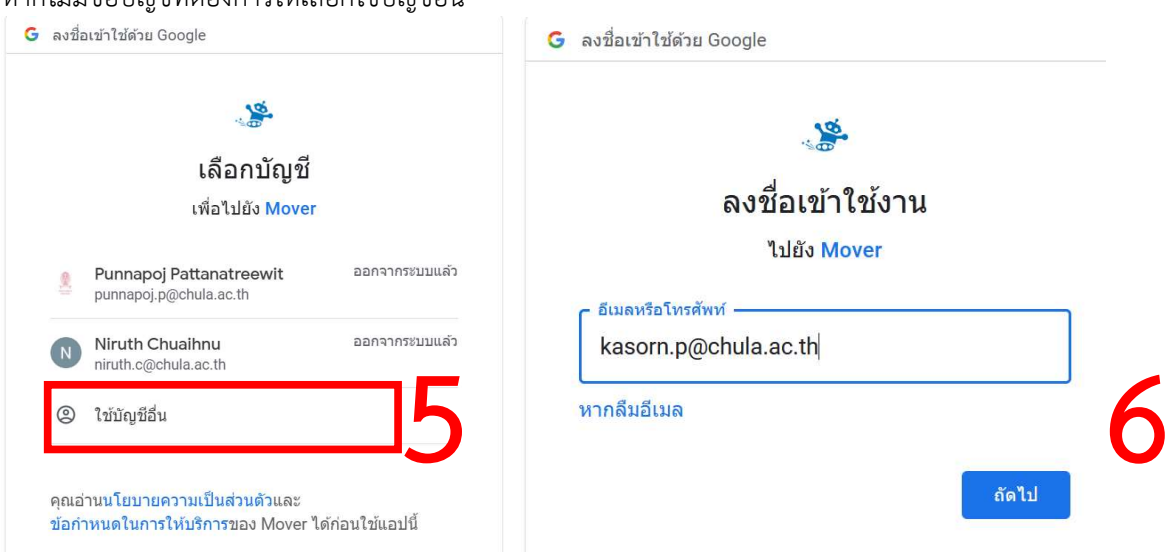

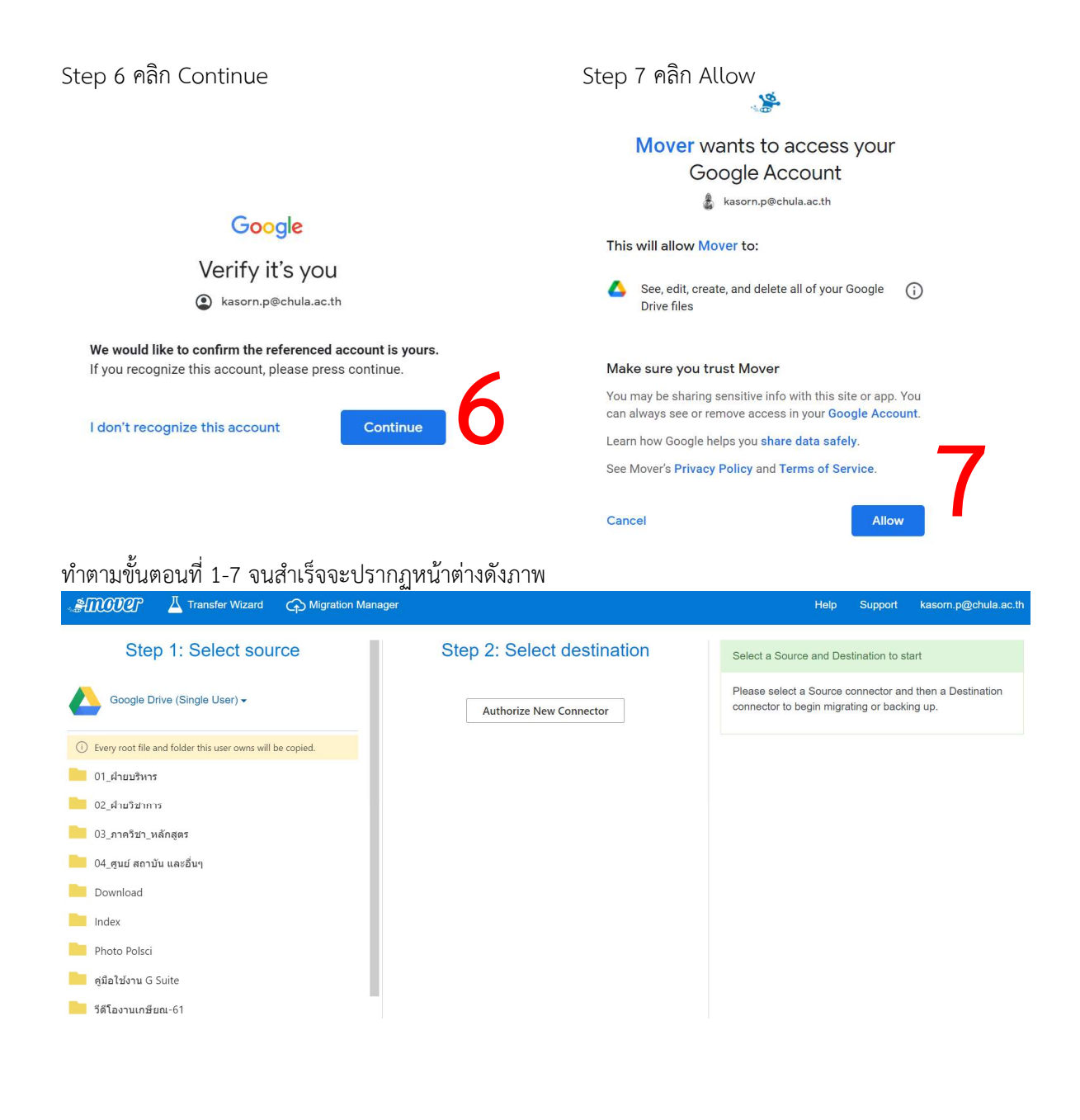

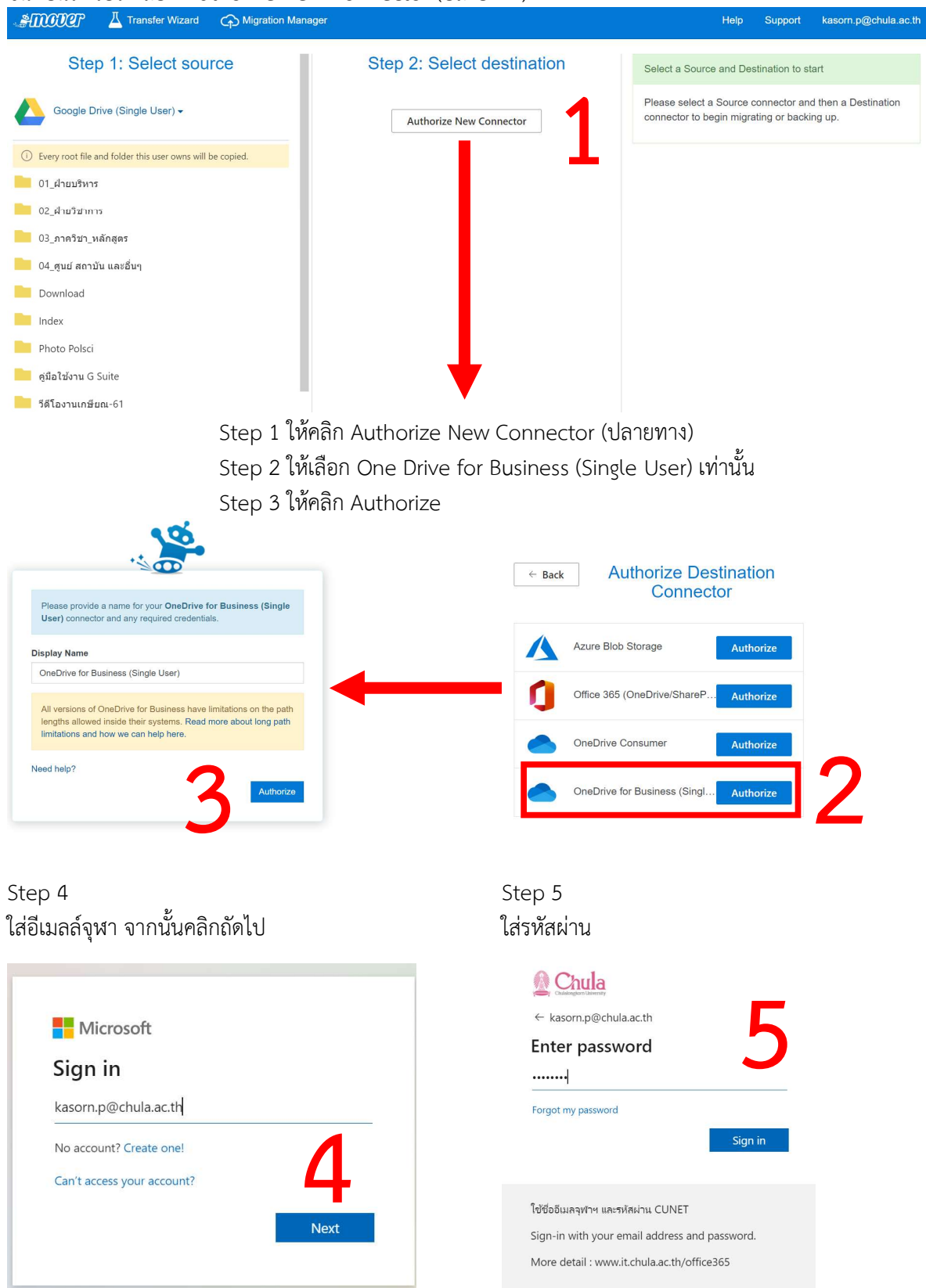

#### ขั้นตอนถัดไปให้เลือก Authorize New Connector (ปลายทาง)

#### Step 6 คลิก Accept

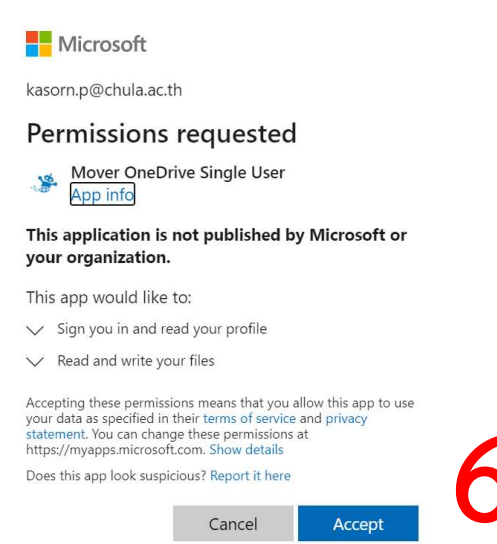

#### ทำตามขั้นตอนที่ 1-6 จนสำเร็จจะปรากฏหน้าต่างดังภาพ

| STOCOCT A Transfer Wizard A Migration Ma                    | nager                                 | Help Support kasom.p@chula.ac.th                             |  |  |  |  |
|-------------------------------------------------------------|---------------------------------------|--------------------------------------------------------------|--|--|--|--|
| Step 1: Select source                                       | Step 2: Select destination            | Step 3: Start transferring                                   |  |  |  |  |
| Google Drive (Single User) -                                | OneDrive for Business (Single User) - | Long path restriction on OneDrive for Business (Single User) |  |  |  |  |
| ① Every root file and folder this user owns will be copied. | Create Folder                         | Please note that OneDrive for Business (Single User) has     |  |  |  |  |
| 01_ฝ่ายบริหาร                                               | Attachments                           | these. Please contact support or read our handy guides for   |  |  |  |  |
| 02_ฝ่ายวิชาการ                                              |                                       | mole mornation.                                              |  |  |  |  |
| 03_ภาควิชา_หลักสูตร                                         |                                       | Short Course                                                 |  |  |  |  |
| 04_ศูนย์ สถาบัน และอื่นๆ                                    |                                       | Start Copy                                                   |  |  |  |  |
| -                                                           |                                       |                                                              |  |  |  |  |

## ขั้นตอนถัดไปในกรณีที่ต้องการย้ายข้อมูลทั้งหมดไปโดยไม่กำหนดโฟล์เดอร์ใหม่ให้คลิก Start Copy ได้เลย

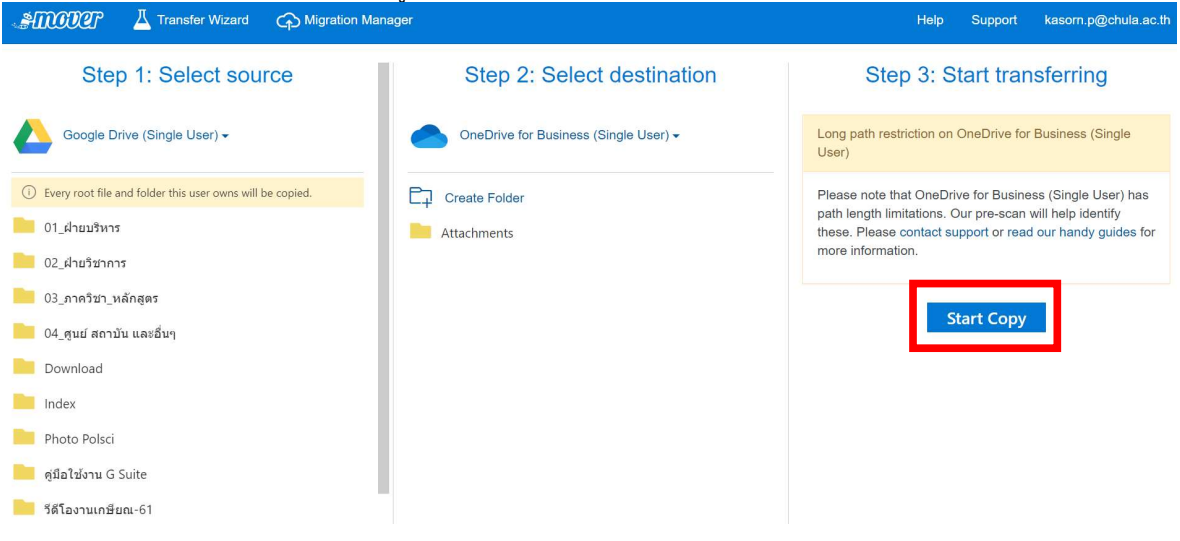

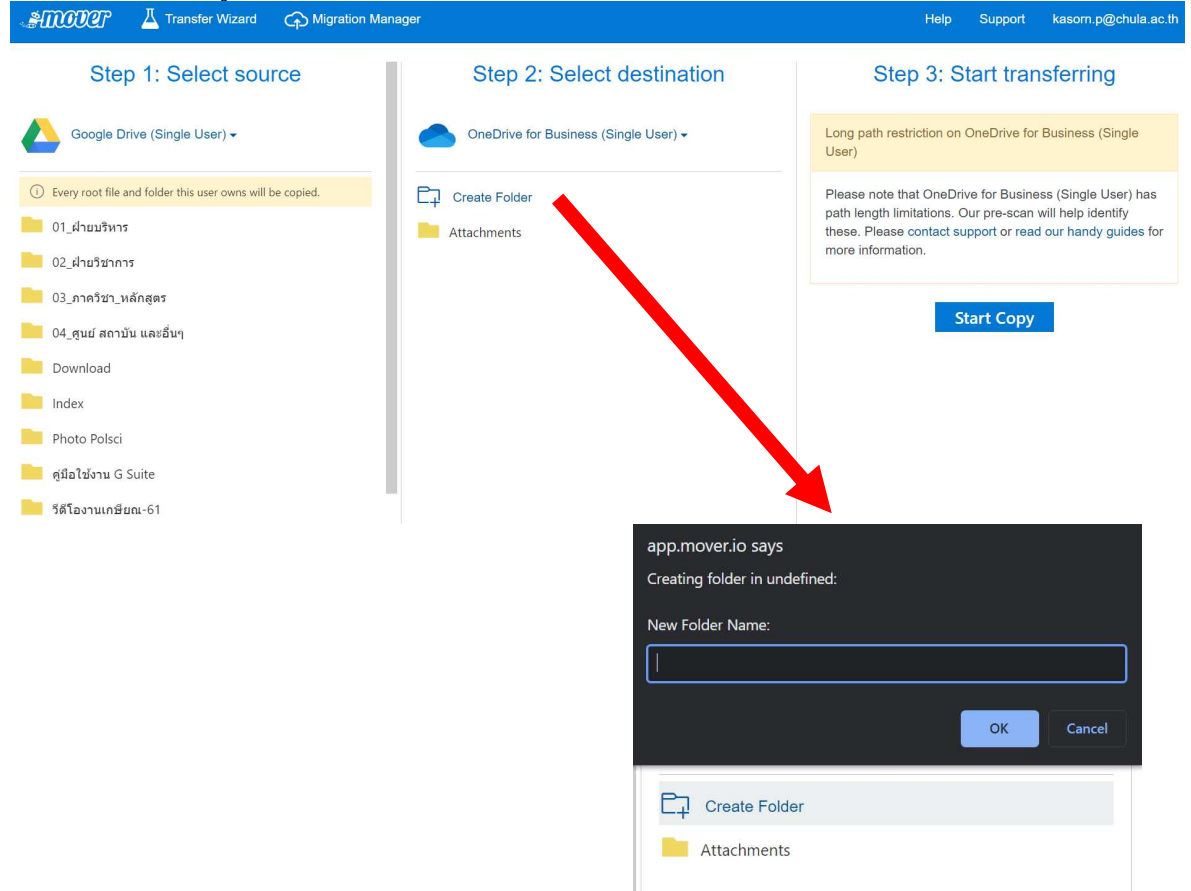

#### หากต้องการย้ายข้อมูลไปยังโฟลเดอร์ใหม่ ให้สร้างโฟล์เดอร์ใหม่ก่อนคลิก Start Copy

## จากนั้นก็ปล่อยให้ระบบดำเนินการจัดการให้เราเอง

| AMOUR 🛆 🐄                    | anster Wizzed 🍙 Migrate | on Manager |        |         |          |                  |        |       |        |          |                | Help                     | Support 2007   | (C) Cash            |
|------------------------------|-------------------------|------------|--------|---------|----------|------------------|--------|-------|--------|----------|----------------|--------------------------|----------------|---------------------|
| Normal Transfers             |                         |            |        |         |          |                  |        |       |        |          |                |                          | 0              | Migration Actions ~ |
| Transfers (1/1)              |                         |            |        |         | Files    |                  |        |       | Data   |          |                |                          |                |                     |
| 0                            | 1                       | 0          | 0      | 0       | 317      |                  | 0      |       | 4.93   | 34 GB    |                | 0 Bytes                  |                |                     |
| New                          | Runneg                  | Compiete   | Issues | Falures | Complete |                  | Issues |       | Comple | (e       |                | lasues                   |                |                     |
| Please select one or more    | o transfers             |            |        |         |          |                  |        |       |        |          |                | User Actions -           | Scan Transfers | Rerun Transfers     |
| Active Filters (learn more). |                         |            |        |         |          |                  |        |       |        |          |                |                          |                |                     |
| Status                       | Source Path             |            |        |         |          | Destination Path | Files  | Files | Files  | Data     | Data<br>Failed | Data<br>Skinned Schedule | Tans           | Notes               |
| Barring                      | ۵.                      |            |        |         |          |                  | 317    |       |        | 4.934 G8 |                |                          | -              |                     |

## <mark>อ้างอิง</mark>

แนะนำเครื่องย้ายไฟล์ มา OneDrive ของ Microsoft ( Google Drive, Dropbox ได้หมด ) http://bit.ly/MoveToOneDrive

#### <mark>ดูออนไลน์</mark>

https://www.youtube.com/watch?v=Vk26pmvDGpM

#### ข้อจำกัด Mover.io

### 1. ไม่รองรับการโอนย้ายไฟล์ที่มีเงื่อนไขดังต่อไปนี้

1.1 ไฟล์ที่สร้างขึ้นจากโปรแกรม Google Drawing, Google Forms, Google Site และ Google Maps

1.2 ไฟล์ที่กำหนดสิทธิ์ ห้ามคัดลอกและดาวน์โหลดไว้ "Disable options to download, print, and copy for commenters and viewers"

1.3 ไฟล์ประเภทช็อตคัท

1.4 ประวัติการแก้ไขไฟล์ต่าง ๆ (จะโอนย้ายเฉพาะไฟล์เวอร์ชั่นล่าสุดเท่านั้น)

 1.5 หลังจากเริ่มกระบวนการโอนย้ายแล้ว หากมีการเปลี่ยนแปลงไฟล์ อัปโหลดไฟล์ใหม่ ไฟล์เหล่านั้น จะไม่ถูกโอนย้ายไปด้วย

1.6 ไฟล์ที่มีขนาดใหญ่กว่า 15 GB

1.7 ไฟล์ที่มีขนาด 0 bytes (zero-byte files)

1.8 ข้อมูลของไฟล์ประเภท วันที่สร้างไฟล์ คนที่สร้างไฟล์ และวันที่แก้ไข จะถูกโอนย้ายด้วย

#### 2. รองรับการโอนย้ายไฟล์ประเภทดังนี้

2.1 Google Docs, Google Slides และ Google Sheets โดยระบบจะทำการแปลงฟอร์แมตซ์ไฟล์ ทั้ง 3 ประเภท ให้เป็นรูปแบบของ Office

#### <u>3. เงื่อนไขในการโอนย้ายไฟล์</u>

3.1 ชื่อไฟล์ หรือฟอเดอร์ที่มีอักขระพิเศษ " \* : < > ? / \ | ~ . จะถูกลบออกจากชื่อไฟล์ และฟอ เดอร์ แต่สามารถโอนย้ายได้ตามปกติ

3.2 ชื่อไฟล์ห้ามมีอักขระเกิน 256 ตัวอักษร และชื่อฟอเดอร์ห้ามเกิน 250 ตัวอักษร

3.3 พาร์ทไฟล์จะต้องไม่ยาวเกิน 400 ตัวอักษร รวมชื่อไฟล์ และฟอเดอร์ต่าง ๆ ที่จะเข้าถึงไฟล์นั้น

#### <mark>คำถามที่พบบ่อย</mark>

(1) ต้องเปิดเว็บไซต์ค้างเอาไว้ไหม

ไม่ต้อง หากไฟล์ต้นทางเยอะมาก เช่น 5000GB เราสามารถสั่ง copy แล้วปิด website ไปได้โดยที่ ระบบจะยังทำงานต่อไป ( ให้เข้ามาดูเป็นระยะๆ มันจะมีแจ้งให้เรากดอะไรบางอย่าง ถ้ามี error )

#### (2) ใช้เวลานานแค่ไหน

ขึ้นอยู่กับปริมาณไฟล์ ความเร็วอินเตอร์เน็ต และ จำนวนคนที่ใช้อยู่ ซึ่งหากไฟล์เกินหลัก 300GB ก็ น่าจะใช้เวลาหลักวัน ฉะนั้นใครไฟล์เยอะ ต้องเตรียมเวลาเผื่อเอาไว้ด้วย

#### (3) ไฟล์ซ้ำ ทำยังไง ?

ระบบมันจะ skip ให้ สำหรับไฟล์ที่ซ้ำ